Si entramos en el enlace: https://jptoril-arte.jimdo.com/eventos-ajubanesto/ aparece esta pàntalla

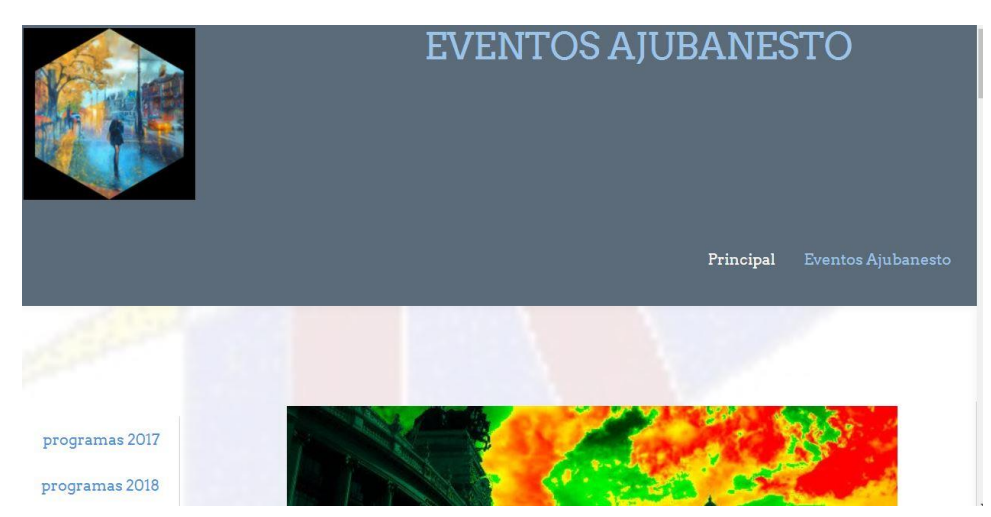

En la parte inferior dcha. Está seleccionado Eventos Ajubanesto ,por eso aparece en azul y en la parte izqda, nos enseña el programa de diferentes años. Si pinchamos el programa que queramos nos presenta todos los eventos que se hicieron ese año y del que se hicieron vídeos.

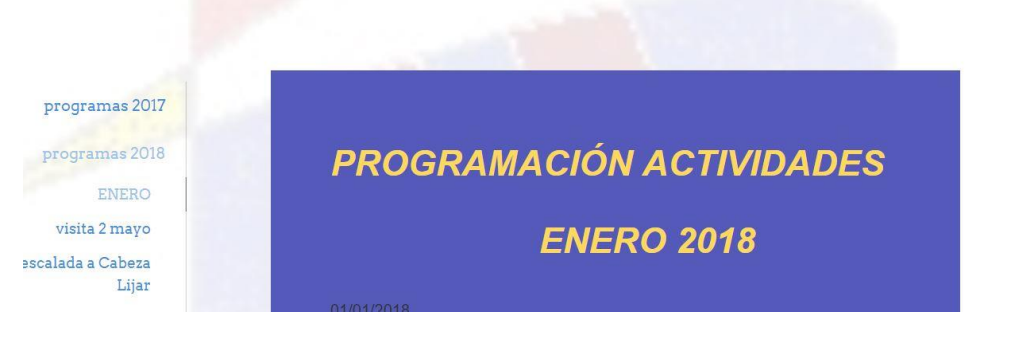

En este caso se ha seleccionado el 2018 y el mes de ENERO por eso aparece el programa correspondiente. Si pinchamos ,por ejmp. Visita 2 de mayo, nos enseñaría algo de información y el vídeo, clikeando el botón

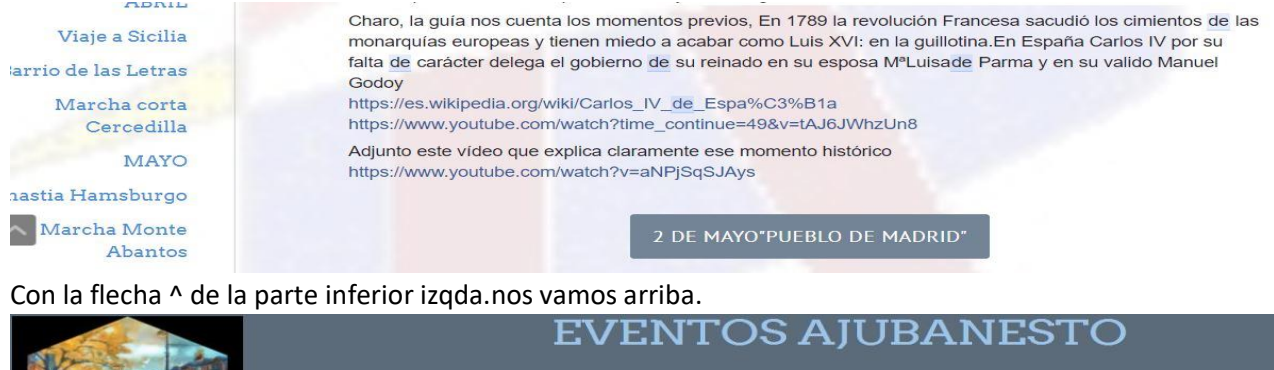

Principal Eventos Ajul Si pinchamos en la figura de la izgda. O en EVENTOS AJUBANESTO, nos enseña esta ventana

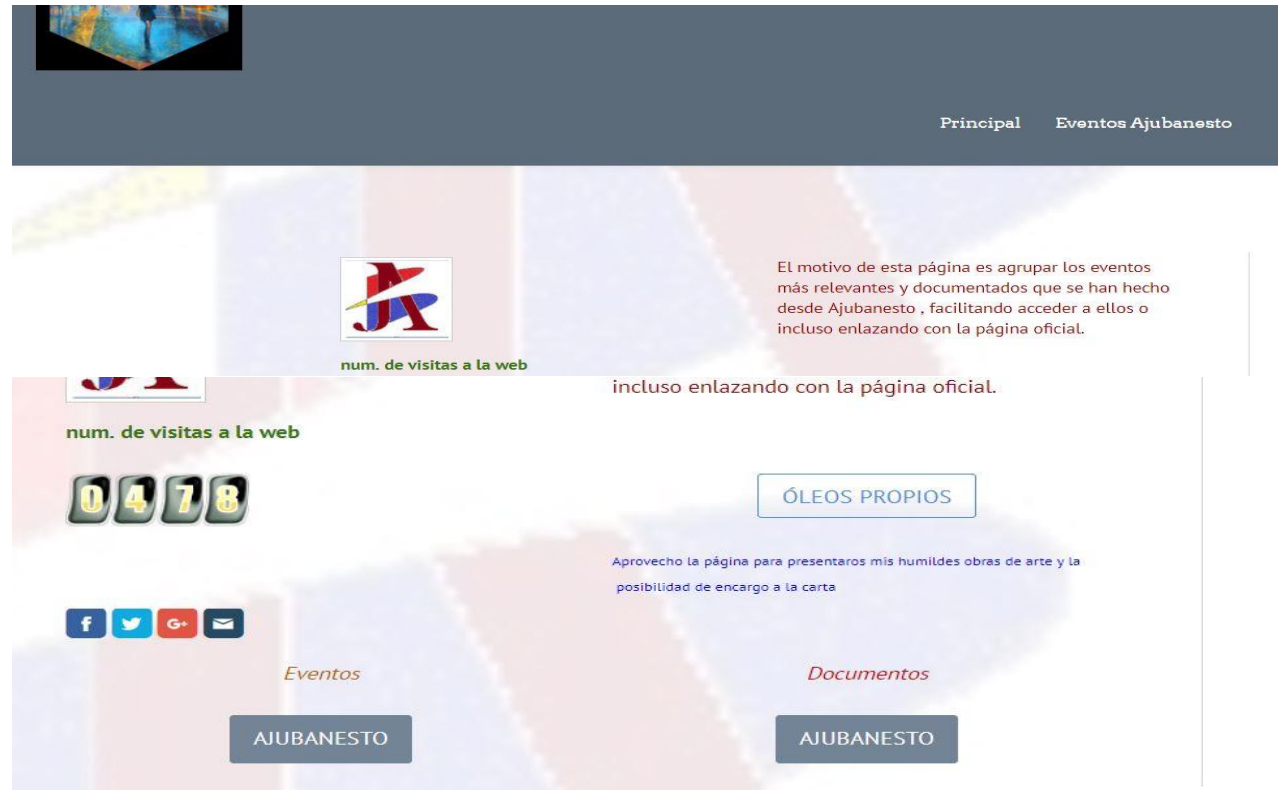

En esta pantalla, aparecen varios Botones, 2 que enlazan con la página oficial de Ajubanesto y la otra que enlaza con una página propia en la que expongo mis cuadros y la posibilidad de encargarme hacerles uno a su medida.

Si queremos visualizar más rápido cualquier evento que nos interese, podemos ir a los Botones que aparecen más abajo

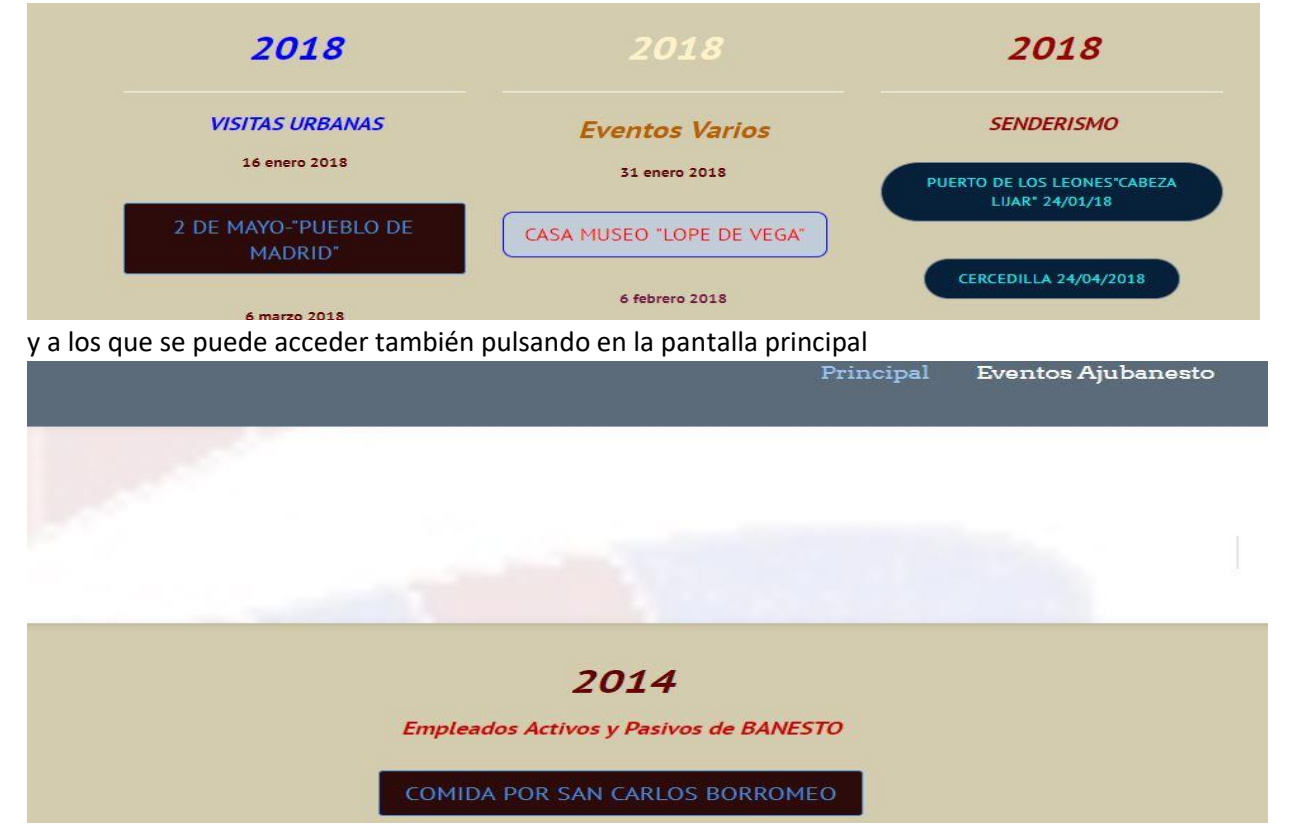